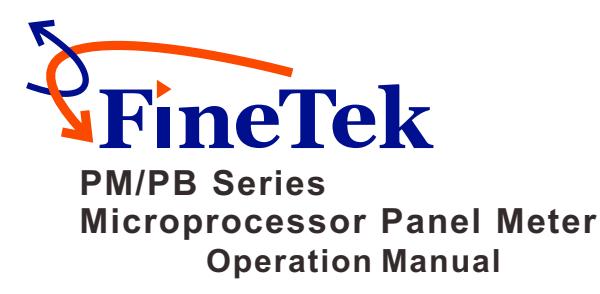

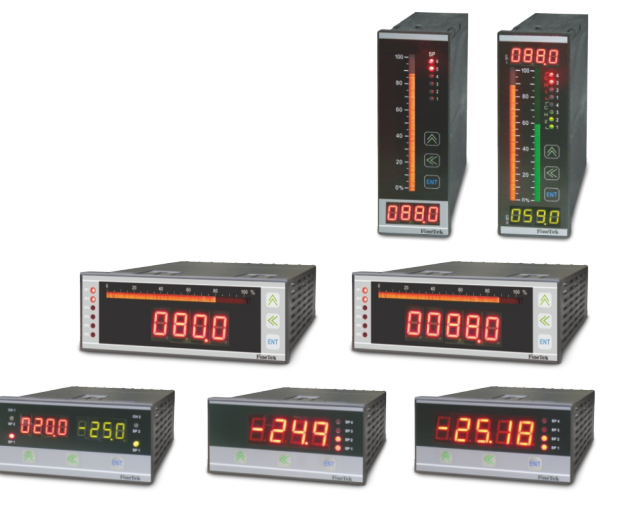

# FineTekCo., Ltd.

No.16, Tzuchiang St., Tucheng Industrial Park, New Taipei City 236, Taiwan Tel: 886-2-22696789 Fax: 886-2-22686682 e-mail: info@fine-tek.com http://www.fine-tek.com 08-PB

08-PBXXX-B1-EM,01/21/2013

1. Product Introduction 1.1 System Block Diagram

### 2. Operation Panel, Technical Specification & Installation Dimension

#### 2.1 PB-1471

2.1.1 Operation panel
2.1.2 Technical Specifications
2.1.3 Relay Outputs
2.1.4 Exterior Dimensions
2.1.5 Panel Cutout Dimensions
2.1.6 Terminal Arrangements

#### 2.2 PB-1470 / PB-1570

2.2.1 Operation panel
2.2.2 Technical Specifications
2.2.3 Relay Outputs
2.2.4 Exterior Dimensions
2.2.5 Panel Cutout Dimensions
2.2.6 Terminal Arrangements

#### 2.3 PB-2471

2.3.1 Operation panel
2.3.2 Technical Specifications
2.3.3 Relay Outputs
2.3.4 Exterior Dimensions
2.3.5 Panel Cutout Dimensions
2.3.6 Terminal Arrangements

#### 2.4 PM-1430 / PM-1530

2.4.1 Operation panel
2.4.2 Technical Specifications
2.4.3 Relay Outputs
2.4.4 Exterior Dimensions
2.4.5 Panel Cutout Dimensions
2.4.6 Terminal Arrangements

#### 2.5 PM-2430

2.5.1 Operation panel
2.5.2 Technical Specifications
2.5.3 Relay Outputs
2.5.4 Exterior Dimensions
2.5.5 Panel Cutout Dimensions
2.5.6 Terminal Arrangements

#### 3. Program Settings

- 3.1 Program Settings Flowchart 3.2 Input Buttons
- 3.3 Input Signal Module & Settings Method
- 3.4 Program Commands List
- 3.5 Input Signal Settings
- 3.5.1 Diagram
- 3.5.2 Input Signal & Settings Table
- 3.5.3 Current Input Example
- 3.5.4 Non-linear feature settings

#### 3.6 Output Signal Settings

3.6.1 Optional Relay Output Settings 3.6.2 Analog Output Settings

#### 4. Program Settings Example

4.1 Diagram of Setting Values

#### 4.2 Program Settings Example

- 4.2.1 Example 1
- 4.2.2 Example 2
- 4.2.3 Example 3

#### 5. Frequently Asked Questions & Troubleshooting

**PB-1470**, **PB-1471**, **PB-1570**, **PB-2471** are bargraph panel meters, with both numeric display and analog bargraph display, perform signal indication and process control. MG series can accept various different signal inputs, digital numeric display could be set to any unit range as required by the user, examples, kg/cm<sup>2</sup>, bar, cm and kg. This feature is very useful and suitable for various electrical and medium measurement controls in various industries. **PM-1430**, **PM-2430** series does not include bargraph.

PM-1430 is 4 digit display panel meter, PM-1530 is 5 digit display panel meter. PM-2430, PB-2471 features 2 channel independent input signals capability and 2 channel signal outputs. Modbus communication can be downloaded from <u>http://www.fine-tek.com</u>

#### Feature :

- Accept all kinds of process signals: 0~20mA, 4~20mA, 20~0mA, 20~4mA, 0~10V, 0~5V, 1~5V, 0~20V, 0~200V, also possible to use in non-standard input signal ranges. Continuous capacitance level transmitter.
- 2 / 4 / 6 / 8 (PB-2471) sets of replay outputs and LED indication on front panel face.
- PM / PB series provide optional volume conversion feature, ideal for use in non-conventional tank level measurement.
- Optional analog signal output for every signal input. (PB-2430, PB-2471 have dual inputs and dual outputs)
- Varity of signal input signals. (refer to ordering guide).
- Readable range is -1999~9999 (4 digits) or -19999~32767 (5 digits).
- Input power supply is AC85V~AC265V or dc18~36V.
- 3 input button control, easy operations.

#### 1.1 System Block Diagram

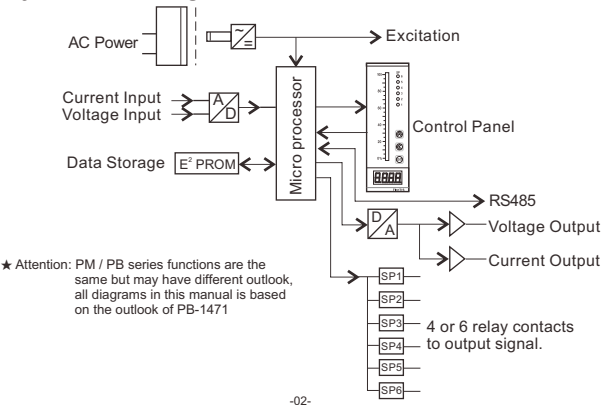

### 2. Operation Panel / Technical Specification / & Installation Dimension

#### 2.1 PB-1471

### 2.1.1 Operation Panel

SP O 6 100-

05

041 80 -

O 3

O 2

O 1

 $\otimes$ 20 -

(N)

60 -

40 -

0%-

BBBB

Relay

Indicator

101 LED

IIP

SHIFT

-ENTER

Digital

Display

Bargraph Display

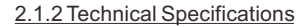

#### Display

4 digits, 0.36" 7 segment red LED display. 101 segment LED red bargraph display. Display range: -1999~+9999

- Input Signal
  - Range: 0~20mA, 4~20mA, 20~0mA, 20~4mA, 0~10V
    - (Refer to Ordering Information for more types)
- Accuracy: 0.1%FS or ±1 digit
- Temperature coefficient: 200ppm/°C
- ADC resolution: 4-1/2 diait
- Sampling Rate: 4 samples/second
- Relay Contact: 4 or 6 relays 3A 250VAC or 5A 30VDC (N.C. / N.O. jumper selectable)
- Working Condition: -20~70°C (20% to 90% RH non-condensed)
- Storage Condition: -25~75°C (20% to 90% RH non-condensed)
- Power Supply: AC85V~AC265V or DC18V~DC36V Switching Power Supply
- Power comsumption: 9VA
- Insulation Voltage: >AC1500V/min
- Insulation Resistance: >100MΩ/500Vdc/min
- Optional Output (Isolated): \*Analog Output:
  - 0~20mA, 4~20mA, 20~0mA, 20~4mA 0~10V. 2~10V. 0~5V. 1~5V.

RY4

••

- All of relay original setting is N.O. To select N.C. / N.O. setting need from PC Board directly. • The 4 sets N.C./N.O. jumper selector are near relay, which design is for user to select N.C./N.O.
- Type, the diagram is shown below :

JP3 JP2

NO.NC. NO.NC. NO.NC.NO.NC.

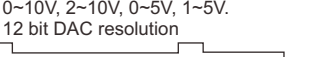

RY'

••

NC. NO.

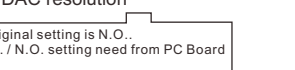

RY2 RY3

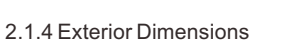

### 2.1.5 Cutout Dimensions

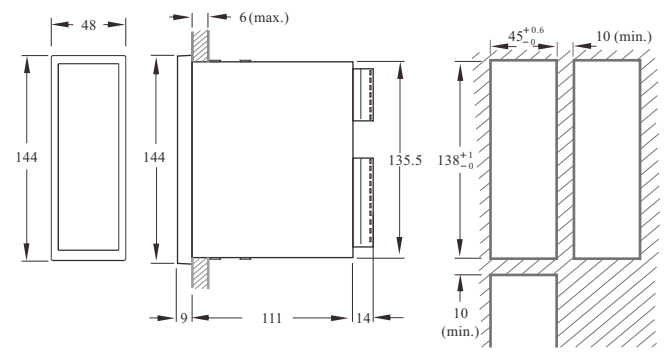

(unit:mm)

### 2.1.6 Terminal Arrangements

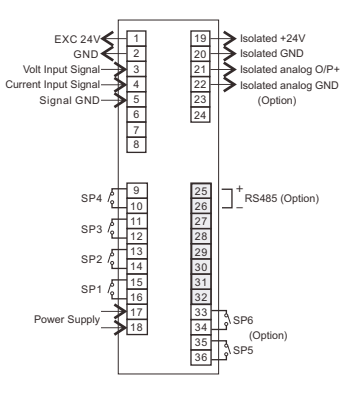

2.1.3 Relay Outputs

### 2.2 PB-1471 / PB-1570

### 2.2.1 Operation Panel

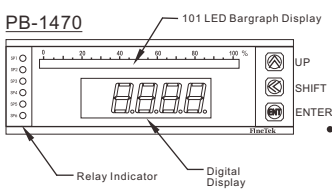

#### PB-1570

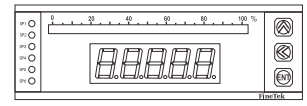

### 2.2.3 Relay Outputs

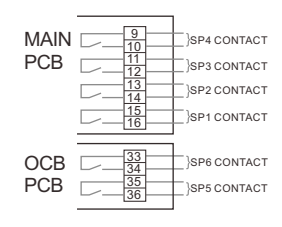

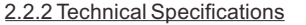

#### Display

- 4 digits, 0.56" 7 segment red LED display. 101 segment LED red bargraph display. Display range: -1999~+9999 (PB-1470 Series Products)
- SHIFT Display range: -19999~+32767
  - (PB-1570 Series Products)
  - Input Signal
    - Range: 0~20mA, 4~20mA, 20~0mA, 20~4mA, 0~10V
      - (Refer to Ordering Information for more types)
  - Accuracy: 0.1%FS or 1 digit
  - Temperature coefficient: 200ppm/°C ADC resolution: 4-1/2 digit

  - Sampling Rate: 4 samples/second
  - Relay Contact: 4 or 6 relays. 3A 250VAC or 5A 30VDC (N.C./N.O. jumper selectable)
  - Working Condition: -20~70°C (20% to 90% RH non-condensed)
  - Storage Condition: -25~75°C (20% to 90% RH non-condensed)
  - Power Supply: AC85V~AC265V or DC18V~DC36V Switching Power Supply
  - Power comsumption: 9VA
  - Insulation Voltage: >AC1500V/min
  - Insulation Resistance: >100MΩ/500Vdc/min
  - Optional Output (Isolated): \*Analog Output:
  - 0~20mA, 4~20mA, 20~0mA, 20~4mA 0~10V, 2~10V, 0~5V, 1~5V. 12 bit DAC resolution.
- All of relay original setting is N.O.. To select N.C. / N.O. setting need from PC Board
- directly The 4 sets N.C./N.O. jumper selector are near relay, which design is for user to select N.C./N.O. Type, the diagram is shown below :

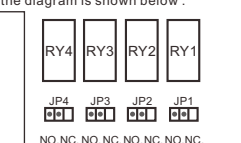

NC.

NO.

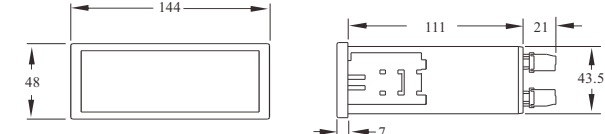

#### 2.2.5 Cutout Dimensions

2.2.4 Exterior Dimensions

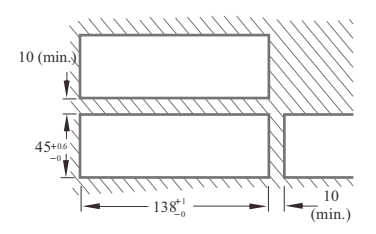

(unit:mm)

#### 2.2.6 Terminal Arrangements

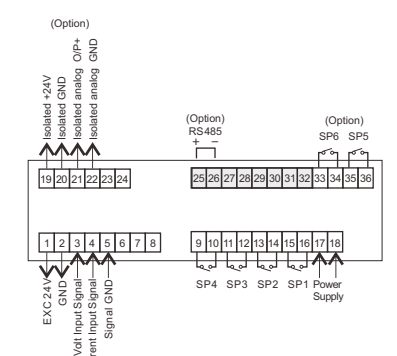

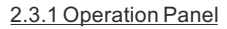

Õ2

6

02

20 - 1 1

ENT

9 10

11

15

33 34 35

36

MAIN

PCB

OCB

PCB

AAAA

\_ 100 -

- 80 - 10 - 50

40-

CH1

Relay

IIР

- SHIFT

ENTER

CH2

CH2 SP2

) CH2 SP1

CH1 SP2

CH1 SP1

CH4 SP4

CH3 SP3

CH4 SP4

Indicator

Digital Display

CH1-101 LED

CH2-101 LED

Digital Display

Bargraph Display

Bargraph Display

#### 2.3.2 Technical Specifications

#### Display

Dual 4 digits, 0.36" 7 segment red LED display. Dual 101 segment LED red bargraph display. Display range: -1999~+9999 Ch1 in RED color, CH2 in GREEN color.

#### Input Signal

- Range: 0~20mA, 4~20mA, 20~0mA, 20~4mA, 0~10V.
  - (Refer to Ordering Information for more types)
- Accuracy: 0.1%FS or ±1 digit
  Temperature coefficient: 200ppm/°C
- Temperature coefficient. 200
   ADO reservatives: 4,4/0 distitutions
- ADC resolution: 4-1/2 digit
- Sampling Rate: 2 samples/second/chnnel
- Relay Contact:
- 4 or 8 relays 3A, 250VAC or 5A30VDC (N.C. / N.O. jumper selectable)
- Working Condition : -20~70°C (20% to 90% RH non-condensed)
- Storage Condition: -25~75°C (20% to 90% RH non-condensed)
- Power Supply: AC85V~AC265V or DC18V~DC36V Switching Power Supply
- Power comsumption: 12VA
- Insulation Voltage: >AC1500V/min
- Insulation Resistance: >100MΩ/500Vdc/min
- Optional Output (Isolated):

#### 2.3.3 Relay Outputs \*Analog Output:

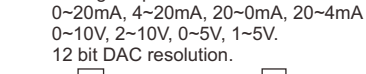

- All of relay original setting is N.O..
- To select N.C. / N.O. setting need from PC Board directly.
  The 4 sets N.C./N.O. jumper selector are near
- relay, which design is for user to select N.C./N.O. Type, the diagram is showed as below :

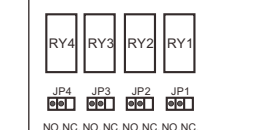

NC.

#### 2.3.4 Exterior Dimensions

#### 2.3.5 Cutout Dimensions

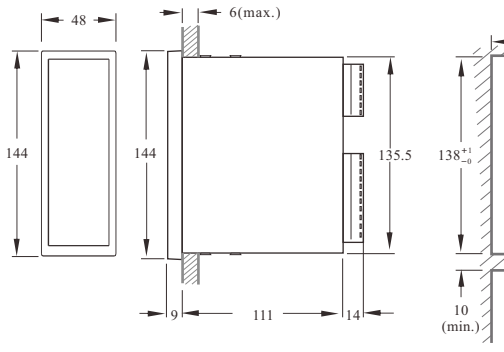

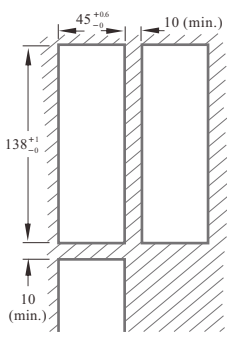

#### (unit:mm)

#### 2.3.6 Terminal Arrangements

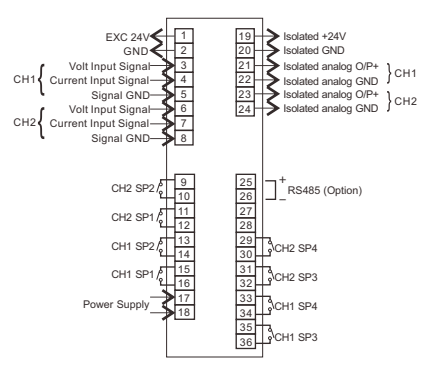

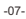

### 2.4 PM-1430 / PM-1530

#### 2.4.1 Operation Panel

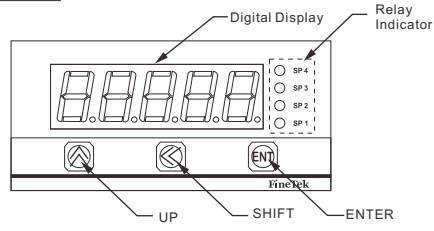

#### 2.4.2 Technical Specifications

#### Display

4 digits (PM-1430), 5digit (PM-1530) 0.56" 7 segment red LED display. 101 segment LED red bargraph display. Display range: -1999~+9999 (PM-1430) -1999~+32767 (PM-1530)

#### • Input Signal

Range: 0~20mA, 4~20mA, 20~0mA, 20~4mA,0~10V. (Refer to Ordering Information for more types)

- $\bullet$  Accuracy: 0.1%FS or  $\pm$  1digit
- Temperature coefficient: 200ppm/°C
- ADC resolution: 4-1/2 digit
- Sampling Rate: 4 samples/second
- Relay Contact: 4~6 relays, 3A 250VAC or 5A 30VDC
- (N.C./N.O. Jumper selectable)

#### 2.4.3 Relay Outputs

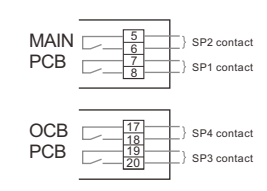

- Working Condition: -20~70°C (20% to 90% RH non-condensed)
- Storage Condition: -25~75°C (20% to 90% RH non-condensed)
- Power Supply: AC85V~AC265V or DC18V~DC36V Switching Power Supply
- Power comsumption: 7VA
- Insulation Voltage: >AC1500V/min
- Insulation Resistance: >100MΩ/500Vdc/min
- Optional Output (Isolated):
- \* Analog Output: 0~20mA, 4~20mA, 20~0mA, 20~4mA 0~10V, 2~10V, 0~5V, 1~5V.
- 12 bit DAC resolution.

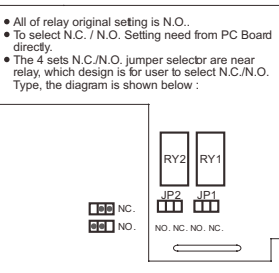

#### 2.4.4 Exterior Dimensions

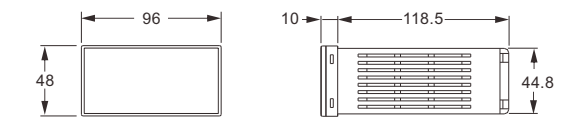

#### 2.4.5 Cutout Dimensions

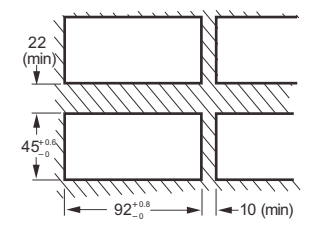

(unit:mm)

#### 2.4.6 Terminal Arrangements

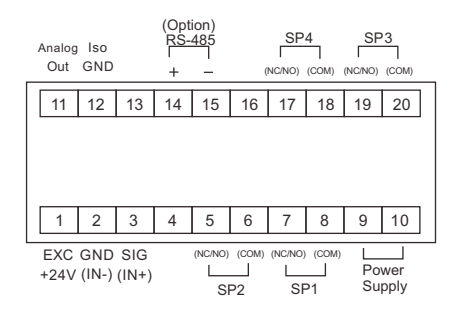

# 2.5 PM-2430

#### 2.5.1 Operation Panel

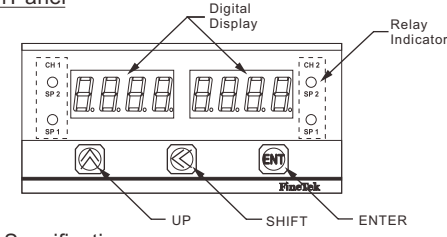

#### 2.5.2 Technical Specifications

#### • <u>Display</u>

4 digits, 0.36" 7 segment red LED display. Display range: -1999~+9999

#### • Input Signal

Range: 0~20mA, 4~20mA, 20~0mA, 20~4mA, 0~10V. (Refer to Ordering Information for more types)

- Accuracy: 0.1%FS or ± 1digit
- Temperature coefficient: 200ppm/°C
- ADC resolution: 4-1/2 digit
- Sampling Rate: 2 samples/second
- Relay Contact:
- 4 or 6 relays, 3A 250VAC or 5A 30VDC (N.C./N.O. Jumper selectable)

### 2.5.3 Relay Outputs

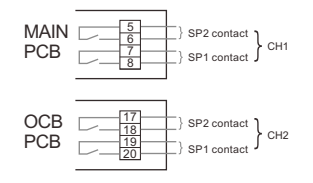

- Working Condition: -20~70°C (20% to 90% RH non-condensed)
- Storage Condition: -25~75°C (20% to 90% RH non-condensed)
   Power Supply:
- AC85V~AC265V or DC18V~DC36V Switching Power Supply
- Power comsumption: 7VA
- Insulation Voltage: >AC1500V/min
- Insulation Resistance: >100MΩ/500Vdc/min
- Optional Output (Isolated):
  - \* Analog Output:
  - 0~20mA, 4~20mA, 20~0mA, 20~4mA 0~10V, 2~10V, 0~5V, 1~5V. 12 bit DAC resolution.

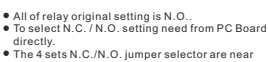

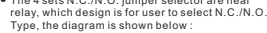

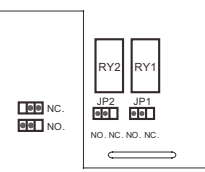

### 2.5.4 Exterior Dimensions

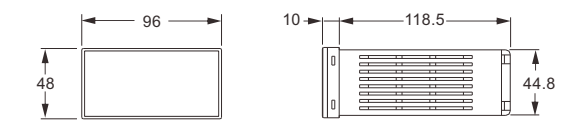

#### 2.5.5 Cutout Dimensions

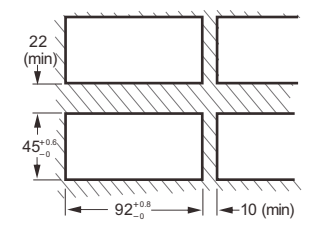

(unit:mm)

#### 2.5.6 Terminal Arrangements

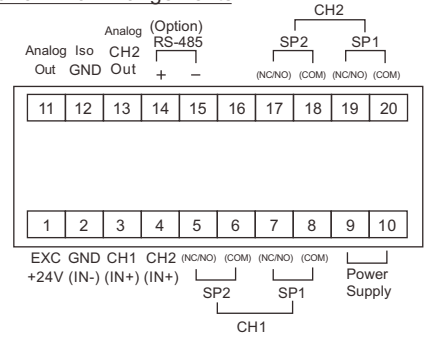

# 3. Program Settings

### 3.1 Program Settings Flowchart

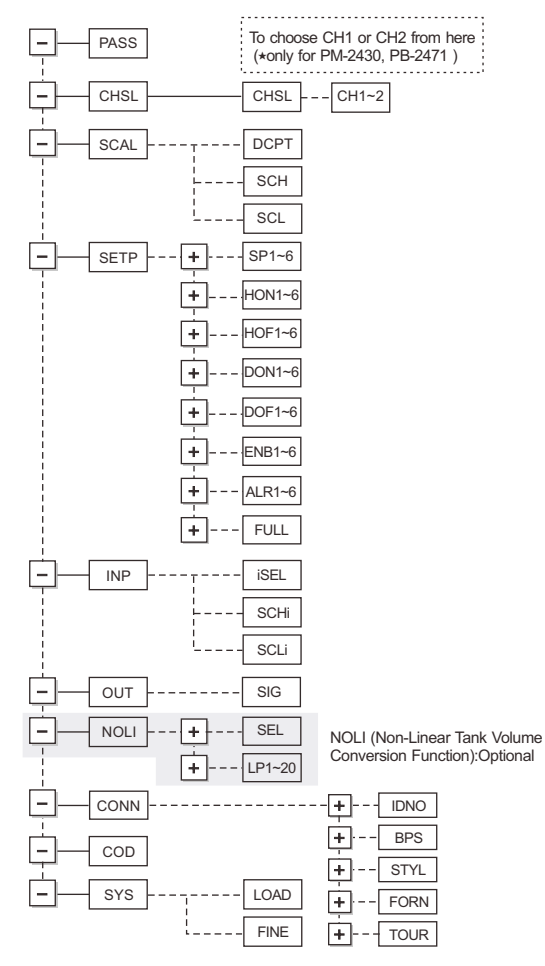

### 3.2 Input Buttons

#### **Buttons Explanation**

The settings on the panel meter is controlled by the 3 buttons on the panel (UP, SHIFT and ENTER). First choose the function, then input required value of 3 buttons while in "Selection" and "Setting" are:

|           | Selection | Settings       |
|-----------|-----------|----------------|
| 🛞 UP      | Escape    | Addition       |
| SHIFT     | Enter     | Position Shift |
| ENT ENTER | Switch    | Confirmation   |

\*Please enter password to modify the parameter. (Default password: 4607)

#### ENT ENTER Button

1) Main menu switch or sub-menu switch. Example: STEP 1 ~ STEP 2 and STEP 3 ~ STEP 5.

2) Confirmation to save settings Example: Confirmation of change of SCHi value

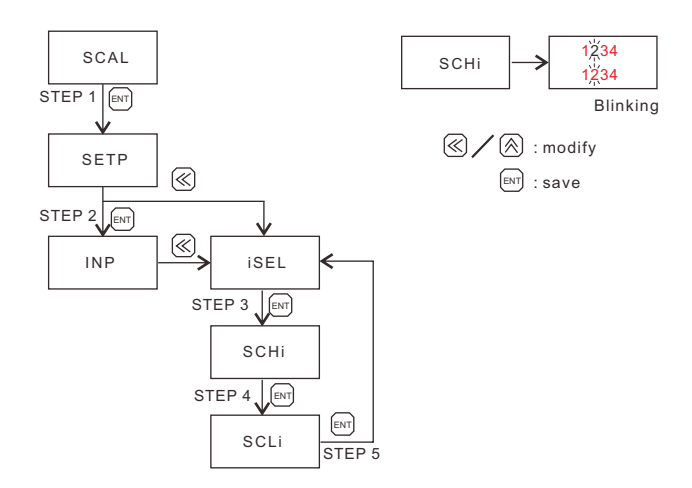

#### SHIFT Button

• Entry into main menu or entry into sub-menu or position change. Example: STEP 1, STEP 2 and STEP 3 ~ STEP 7

#### Position shift

After entering into value input, use this button to shift between digit position.

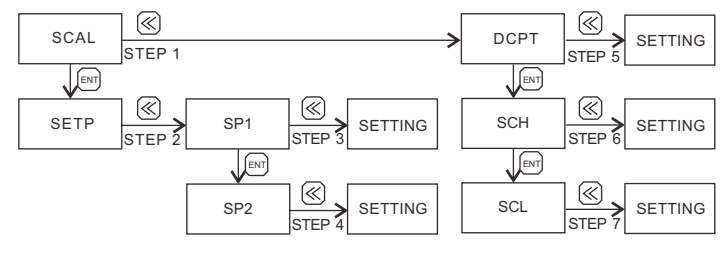

 Moving Numeric : Moving the parameter numeric to modify. For example : Into SCHi function setting, one of the numeric will blinking to modify, and use SHIFT bottom to select blinking digit for modify.

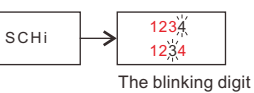

### is for modify

#### $\bigcirc$ UP Button

• To escape from main menu and to escape from sub-menu to main menu. Example: STEP 1 and STEP 2

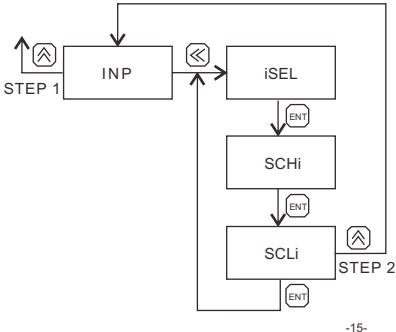

 To change input value by addition. Example: To change the value of SCHi from "1230" to "1234", press button four times.

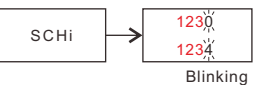

#### 3.3 Input Signal Module and Setup Method

SIM Input Module Specifications and Jumper Elaboration.

| Module | Input Signal               | Range                  | Jumper Setting                                     |
|--------|----------------------------|------------------------|----------------------------------------------------|
| 01     | 4~20mA with Exc+24V        | DC 4~20mA              |                                                    |
| 02     | $\pm$ 0~20mA with Exc+24V  | DC 0~20mA              |                                                    |
| 03     | $\pm$ 0~200mA with Exc+24V | DC 0~200mA             |                                                    |
| 04     | $\pm$ 5V with Exc+24V      | DC ±5V                 |                                                    |
| 05     | $\pm$ 10 with Exc+24V      | DC ±10V                | 0 0 200mA 0 0<br>0 0 200mA 0 0                     |
| 06     | ±20 with Exc+24V           | DC ±20V                | CH1 CH2                                            |
| 07     | ±200V with Exc+24V         | DC ±200V               |                                                    |
| A1     | 2mA AC Scaled RMS          | AC 0~2mA               | Left & right Jumpers must<br>change symmetrically. |
| A2     | 20mAAC Scaled RMS          | AC 0~20mA              | 13 J4<br>200m OO OO 200m/                          |
| A3     | 200mAAC Scaled RMS         | AC 0~200mA             | 20mA O O O O 20mA<br>2mA O O O O 2mA               |
| A4     | 1AAC Scaled RMS            | AC 0~1A                |                                                    |
| A5     | 5AAC Scaled RMS            | AC 0~5A                |                                                    |
| B1     | 100mVAC Scaled RMS         | DC 0~100mV             |                                                    |
| B2     | 200mVAC Scaled RMS         | AC 0~200mV             | 0 0 200mV                                          |
| В3     | 2VAC Scaled RMS            | AC 0~2V                |                                                    |
| B4     | 20V AC Scaled RMS          | AC 0~20V               | 20V 200V 600V                                      |
| B5     | 200V AC Scaled RMS         | AC 0~200V              |                                                    |
| B6     | 600V AC Scaled RMS         | AC 0~600V              |                                                    |
| C1     | ±2mA Exc+24V               | DC ±2mA                | Left & right Jumpers must<br>change symmetrically. |
| C2     | ±20mA Exc+24V              | DC ±20mA               | J4 J5<br>200mAOOO200mA                             |
| C3     | ±200mA Exc+24V             | DC ±200mA              | 20mA 0 0 0 0 20mA<br>2mA 0 0 0 0 2mA               |
| C4     | ±1Amp                      | DC ±1A                 |                                                    |
| C5     | ±5Amp                      | DC ±5A                 |                                                    |
| D1     | ±20mV Exc+24V              | DC ±20mV               | J3                                                 |
| D2     | $\pm 50 mV$ Exc+24V        | DC $\pm 50 mV$         | 200mV O O                                          |
| D3     | ±100mV Exc+24V             | DC $\pm 100 \text{mV}$ | 50mV 0 0                                           |
| D4     | ±200mV Exc+24V             | DC ±200mV              | 20mv 00                                            |
|        |                            |                        |                                                    |

### 3.4 Program Commands List

| Command | Description                  | 4 Digital<br>Setting Range | 4 Digit Factory<br>Default | 5 Digital<br>Setting Range | 5 Digit Factory<br>Default |
|---------|------------------------------|----------------------------|----------------------------|----------------------------|----------------------------|
| PASS    | Password                     | 0~9999                     | 4607                       | 0~9999                     | 4607                       |
| CHSL    | Channel Selection            | CH1/CH2                    | CH1                        | CH1/CH2                    | CH1                        |
| SCAL    | Set DCPT, SCH, SCL           |                            |                            |                            |                            |
| DCPT    | Decimal point Selection      | 0~3                        | Dot1                       | 0~4                        | Dot2                       |
| SCH     | Display value for SPAN       | -1999<br>~9999             | 100.0                      | -19999<br>~32767           | 100.00                     |
| SCL     | Display value for SPAN       | -1999<br>~9999             | 000.0                      | -19999<br>~32767           | 000.00                     |
| SETP    | Set SP1~6, HON1~6, DON1~6, D | OF1~6, EN                  | NB1~6, AL                  | .R1~6, FUL                 | -L                         |
| SP1     | SP1 Set point value          | -1999<br>~9999             | 020.0                      | -19999<br>~32767           | 020.00                     |
| SP2     | SP2 Set point value          | -1999<br>~9999             | 040.0                      | -19999<br>~32767           | 040.00                     |
| SP3     | SP3 Set point value          | -1999<br>~9999             | 060.0                      | -19999<br>~32767           | 060.00                     |
| SP4     | SP4 Set point value          | -1999<br>~9999             | 080.0                      | -19999<br>~32767           | 080.00                     |
| SP5     | SP5 Set point value          | -1999<br>~9999             | NULL                       | -19999<br>~32767           | NULL                       |
| SP6     | SP6 Set point value          | -1999<br>~9999             | NULL                       | -19999<br>~32767           | NULL                       |
| HON1    | SP1 Hysterises High Band     | 0~9999                     | 000.0                      | 0~32767                    | 000.00                     |
| HON2    | SP2 Hysterises High Band     | 0~9999                     | 000.0                      | 0~32767                    | 000.00                     |
| HON3    | SP3 Hysterises High Band     | 0~9999                     | 000.0                      | 0~32767                    | 000.00                     |
| HON4    | SP4 Hysterises High Band     | 0~9999                     | 000.0                      | 0~32767                    | 000.00                     |
| HON5    | SP5 Hysterises High Band     | 0~9999                     | 000.0                      | 0~32767                    | 000.00                     |
| HON6    | SP6 Hysterises High Band     | 0~9999                     | 000.0                      | 0~32767                    | 000.00                     |
| HOF1    | SP1 Hysterises Low Band      | 0~9999                     | 000.0                      | 0~32767                    | 000.00                     |
| HOF2    | SP2 Hysterises Low Band      | 0~9999                     | 000.0                      | 0~32767                    | 000.00                     |
| HOF3    | SP3 Hysterises Low Band      | 0~9999                     | 000.0                      | 0~32767                    | 000.00                     |
| HOF4    | SP4 Hysterises Low Band      | 0~9999                     | 000.0                      | 0~32767                    | 000.00                     |
| HOF5    | SP5 Hysterises Low Band      | 0~9999                     | 000.0                      | 0~32767                    | 000.00                     |
| HOF6    | SP6 Hysterises Low Band      | 0~9999                     | 000.0                      | 0~32767                    | 000.00                     |
| DON 1   | SP1 Delay On Setting         | 00~99                      | 00                         | 0~99                       | 00                         |
| DON 2   | SP2 Delay On Setting         | 00~99                      | 00                         | 0~99                       | 00                         |
| DON 3   | SP3 Delay On Setting         | 00~99                      | 00                         | 0~99                       | 00                         |
| DON 4   | SP4 Delay On Setting         | 00~99                      | 00                         | 0~99                       | 00                         |
| DON 5   | SP5 Delay On Setting         | 00~99                      | 00                         | 0~99                       | 00                         |
| DON 6   | SP6 Delay On Setting         | 00~99                      | 00                         | 0~99                       | 00                         |

| Command | Description                           | 4 Digital<br>Setting Range | 4 Digit Factory<br>Default | 5 Digital<br>Setting Range | 5 Digit Factory<br>Default |
|---------|---------------------------------------|----------------------------|----------------------------|----------------------------|----------------------------|
| DOF1    | SP1 Delay Off Setting                 | 00~99                      | 00                         | 0~999                      | 000                        |
| DOF2    | SP2 Delay Off Setting                 | 00~99                      | 00                         | 0~999                      | 000                        |
| DOF3    | SP3 Delay Off Setting                 | 00~99                      | 00                         | 0~999                      | 000                        |
| DOF4    | SP4 Delay Off Setting                 | 00~99                      | 00                         | 0~999                      | 000                        |
| DOF5    | SP5 Delay Off Setting                 | 00~99                      | 00                         | 0~999                      | 000                        |
| DOF6    | SP6 Delay Off Setting                 | 00~99                      | 00                         | 0~999                      | 000                        |
| ENB1    | SP1 Relay On / Off Selecting          | ON/OFF                     | ON                         | ON/OFF                     | ON                         |
| ENB2    | SP2 Relay On / Off Selecting          | ON/OFF                     | ON                         | ON/OFF                     | ON                         |
| ENB3    | SP3 Relay On / Off Selecting          | ON/OFF                     | ON                         | ON/OFF                     | ON                         |
| ENB4    | SP4 Relay On / Off Selecting          | ON/OFF                     | ON                         | ON/OFF                     | ON                         |
| ENB5    | SP5 Relay On / Off Selecting          | ON/OFF                     | OFF                        | ON/OFF                     | OFF                        |
| ENB6    | SP6 Relay On / Off Selecting          | ON/OFF                     | OFF                        | ON/OFF                     | OFF                        |
| ALR1    | SP1 Hi / Lo Alarm Selection           | HI/LO                      | LO                         | HI/LO                      | LO                         |
| ALR2    | SP2 Hi / Lo Alarm Selection           | HI/LO                      | LO                         | HI/LO                      | LO                         |
| ALR3    | SP3 Hi / Lo Alarm Selection           | HI/LO                      | ні                         | HI/LO                      | ні                         |
| ALR4    | SP4 Hi / Lo Alarm Selection           | HI/LO                      | ні                         | HI/LO                      | HI                         |
| ALR5    | SP5 Hi / Lo Alarm Selection           | HI/LO                      | ні                         | HI/LO                      | HI                         |
| ALR6    | SP6 Hi / Lo Alarm Selection           | HI/LO                      | ні                         | HI/LO                      | HI                         |
| FULL    | Enter this item for all setting items | YES/NO                     | NO                         | YES/NO                     | NO                         |
| inp     | Input Signal Setting                  |                            |                            |                            |                            |
| iSEL    | lutput Type Selection                 |                            | 4~20                       |                            | 4~20                       |
| SCHi    | SPAN Percentage for SPE mode          | -1999<br>~9999             | 100.0                      | -19999<br>~32767           | 100.00                     |
| SCLi    | ZERO Percentage for SPE mode          | -1999<br>~9999             | 000.0                      | -19999<br>~32767           | 000.00                     |
| out     | Output Signal Setting                 |                            |                            |                            |                            |
| SIG     | Analog Output Type Selection          |                            | 4~20                       |                            | 4~20                       |

| NOLI | Non-Linear Tank Function |        |     |         |     |
|------|--------------------------|--------|-----|---------|-----|
| SEL  | Enable / Disable         | ON/OFF | OFF | ON/OFF  | OFF |
| LP1  | Control Point #1         | 0~1999 | 5   | 0~19999 | 5   |
| LP2  | Control Point #2         | 0~1999 | 10  | 0~19999 | 10  |
| LP3  | Control Point #3         | 0~1999 | 15  | 0~19999 | 15  |

| Command | Description                | 4 Digital | 4 Digit Factory | 5 Digital | 5 Digit         |
|---------|----------------------------|-----------|-----------------|-----------|-----------------|
| I P4    | Control Point #4           | 0~1999    | 20              | 0~19999   | Pactory Default |
|         | Control Point #5           | 0~1000    | 25              | 0~10000   | 25              |
| LPD     |                            | 0.1999    | 25              | 0.10000   | 25              |
| LPO     |                            | 0~1999    | 30              | 0~19999   | 30              |
| LP7     | Control Point #7           | 0~1999    | 35              | 0~19999   | 35              |
| LP8     | Control Point #8           | 0~1999    | 40              | 0~19999   | 40              |
| LP9     | Control Point #9           | 0~1999    | 45              | 0~19999   | 45              |
| LP10    | Control Point #10          | 0~1999    | 50              | 0~19999   | 50              |
| LP11    | Control Point #11          | 0~1999    | 55              | 0~19999   | 55              |
| LP12    | Control Point #12          | 0~1999    | 60              | 0~19999   | 60              |
| LP13    | Control Point #13          | 0~1999    | 65              | 0~19999   | 65              |
| LP14    | Control Point #14          | 0~1999    | 70              | 0~19999   | 70              |
| LP15    | Control Point #15          | 0~1999    | 75              | 0~19999   | 75              |
| LP16    | Control Point #16          | 0~1999    | 80              | 0~19999   | 80              |
| LP17    | Control Point #17          | 0~1999    | 85              | 0~19999   | 85              |
| LP18    | Control Point #18          | 0~1999    | 90              | 0~19999   | 90              |
| LP19    | Control Point #19          | 0~1999    | 95              | 0~19999   | 95              |
| LP20    | Control Point #20          | 0~1999    | 100             | 0~19999   | 100             |
| cod     | Change Password            | 0~9999    | 4607            | 4607      | 0~9999          |
| SYS     | System                     | Settings  |                 |           |                 |
| LOAD    | Reset to factory default   | YES/NO    | NO              | YES/NO    | NO              |
| FINE    | Read Software Version Code |           |                 |           |                 |

| Command | Description                      | Setting<br>Range | Factory<br>Default |
|---------|----------------------------------|------------------|--------------------|
| CONN    | RS485 Settings                   |                  |                    |
| IDNO    | Settings ModBus Address          | 0~255            | 255                |
| BPS     | Setting ModBus BaudRate          | more             |                    |
| 600     | 600BPS                           | 600              |                    |
| 1200    | 1200BPS                          | 1200             |                    |
| 2400    | 2400BPS                          | 2400             |                    |
| 4800    | 4800BPS                          | 4800             | 600                |
| 9600    | 9600BPS                          | 9600             | 000                |
| 144G    | 14400BPS                         | 14400            |                    |
| 192G    | 19200BPS                         | 19200            |                    |
| 288G    | 28800BPS                         | 28800            |                    |
| 576G    | 57600BPS                         | 57600            |                    |
| STYL    | Settings Data Type               | more             |                    |
| 8N1     | 8 Byte, No Parity, 1 Stop Bits   | 8N1              |                    |
| 7N2     | 7 Byte, No Parity, 2 Stop Bits   | 7N2              |                    |
| 701     | 7 Byte, Odd Parity, 1 Stop Bits  | 701              |                    |
| 7E1     | 7 Byte, Even Parity, 1 Stop Bits | 7E1              | 8N1                |
| 8N2     | 8 Byte, No Parity, 2 Stop Bits   | 8N2              | 0.111              |
| 801     | 8 Byte, Odd Parity, 1 Stop Bits  | 801              |                    |
| 8E1     | 8 Byte, Even Parity, 1 Stop Bits | 8E1              |                    |
| 702     | 7 Byte, Odd Parity, 2 Stop Bits  | 702              |                    |
| 7E2     | 7 Byte, Even Parity, 2 Stop Bits | 7E2              |                    |
| FORN    | Settings Data Format             | more             |                    |
| HEX     | RTU Mode                         | HEX              | HEX                |
| ASCI    | ASCII Mode                       | ASCII            |                    |
| TOUT    | Time Out                         | 100~9999mS       | 300mS              |

#### 3.5.Input Signal Settings

This section will elaborate how to adapt to different input signals in the panel meter, by using the correct jumper and using iSEL command. Panel meter series can accommodate 6 types of conventional input signals, 20mA, 200mA, 5V, 10V, 20V, 200V, please refer below for setup.

- STEP 1: Please confirm the type of input signal
- STEP 2: Open up MG casing and locate the SIM input signal module, select the jumper connection that corresponds to the required input signal.
- STEP 3: Enter the main menu of the MG after password input, select iSEL and select the correct input signal from the list below.

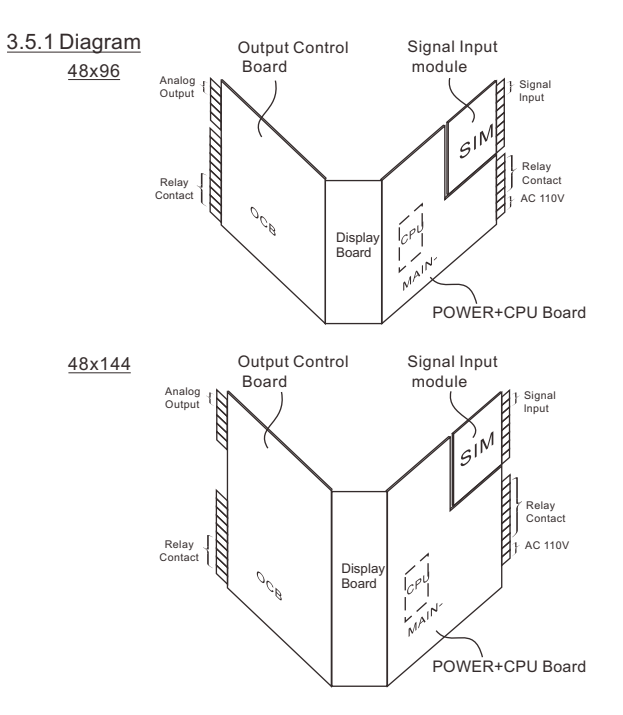

#### 3.5.2 Input Signal & Setting Table

| SIM No.          | Signal Type   | Jumper position | User Setup (iSEL)          |
|------------------|---------------|-----------------|----------------------------|
|                  | 0~20mA        |                 | iSEL 0 - 20                |
|                  | 4~20mA        | 1               | iSEL 4 - 20                |
| 01               | 20~0mA        | 0.0             | iSEL 20 - 0                |
| 02               | 20~4mA        | ZUMA            | iSEL 20 - 0                |
|                  | Special range |                 | isel SPE SCHi              |
|                  | 0~20mA        |                 | SCLI                       |
|                  | A200mA        |                 | iSEL 0 - 20                |
| 03               | Special range | 200mA           | iSEL → SPE → SCHi Refer to |
|                  | 0~200mA       |                 | SCLi 4.2.2                 |
|                  | A5V           |                 | iSEL 0-5                   |
|                  | 1~5V          |                 | iSEL 1-5                   |
| 04               | Special range | 5V              | iSEL SPE SCHi Refer to     |
|                  | 0~5V          |                 | SCLi 4.2.2                 |
|                  | A10V          |                 | iSEL 0 - 10                |
|                  | 2~10V         |                 | iSEL 2 - 10                |
| 05               | Special range | 100             | iSEL SPE SCHi Refer to     |
|                  | 0~10V         |                 | SCLi 4.2.2                 |
|                  | A20V          |                 | iSEL 0 - 20                |
| 06               | Special range | 20V             | iSEL SPE SCHi Refer to     |
|                  | 0~20V         |                 | SCLi 4.2.2                 |
|                  | A200V         |                 | iSEL 0 - 20                |
| 07               | Special range | 200V            | iSEL SPE SCHi Refer to     |
|                  | 0~200V        |                 | SCLi 4.2.2                 |
|                  | AC Current    |                 | iSEL 0 - 10                |
| A1               | RMS<br>0~2mA  | 2mA             | SCAL DCPT 3                |
|                  |               |                 | SCH 2.000                  |
|                  | ACCurrent     |                 | iSEL 0 - 10                |
| A2 RMS<br>0~20mA | 20mA          | SCAL DCPT 2     |                            |
|                  |               |                 | SCH 20.00                  |
|                  |               |                 |                            |

| SIM No.    | Signal Type    | Jumper position | User Setup (iSEL)    |
|------------|----------------|-----------------|----------------------|
|            | AC Current     |                 | iSEL 0 - 10          |
| A3         | RMS<br>0~200mA | 200mA           | SCAL DCPT 1          |
|            | 2001117        | 2001111         | SCH 200.0            |
|            | ACCurrent      |                 | iSEL 0 - 10          |
| A4         | RMS<br>0~1A    | 1A              | SCAL DCPT 3          |
|            |                |                 | SCH 100.0            |
|            | AC Current     |                 | iSEL 0 - 10          |
| A5         | RMS<br>0~5A    | 5A              | SCAL DCPT 3          |
|            |                |                 | SCH 5.000            |
|            | AC Voltage     |                 | iSEL 0 - 10          |
| B1         | RMS<br>0~100mV | 100mV           | SCAL DCPT 1          |
|            |                |                 | SCH 100.0            |
| AC Voltage |                | isel 0 - 10     |                      |
| B2         | RMS<br>0~200mV | 200mV           | SCAL DCPT 1          |
|            | 0200110        |                 | SCH 200.0            |
|            | AC Voltage     |                 | iSEL 0 - 10          |
| В3         | RMS<br>0~2V    | 2V              | SCAL DCPT 3          |
|            | 0 21           |                 | SCH 2.000            |
|            | AC Voltage     |                 | isel 0 - 10          |
| В4         | RMS<br>0~20V   | 20V             | SCAL DCPT 2 Refer to |
| 0.200      | 200            | SCH 20.00 4.2.2 |                      |
|            | AC Voltage     |                 | iSEL 0 - 10          |
| В5         | RMS<br>0~200V  | 200V            | SCAL DCPT 1 Refer to |
|            | 2001           |                 | → SCH → 200.0 4.2.2  |
|            | AC Voltage     |                 | iSEL 0 - 10          |
| B6         | 0~600V         | 600V            | SCAL DCPT 1          |
|            | 0000           |                 | SCH 600.0            |

| SIM No. | Signal Type | Jumper position | User Setup (iSEL) |
|---------|-------------|-----------------|-------------------|
|         | DC Current  |                 | iSEL 0 - 10       |
| C1      | A 2 m A     | 2mA             | SCAL DCPT 3       |
|         | AZMA        | 2111A           | SCH 2.000         |
|         | DC Current  |                 | iSEL 0 - 10       |
| C2      | A 20 m A    | 20mA            | SCAL DCPT 2       |
|         | AZUIIIA     | 201117          | SCH 20.00         |
|         | DC Current  |                 | iSEL 0 - 10       |
| C3      | A 200m A    | 200mA           | SCAL DCPT 1       |
|         | AZUUIIIA    | 2001117         | SCH 200.0         |
|         | DC Current  |                 | iSEL 0 - 10       |
| C4      | A 1 A       | 1.4             | SCAL DCPT 3       |
|         |             |                 | SCH 1.000         |
|         | DC Current  |                 | iSEL 0 - 10       |
| C5      | ۵5۵         | 5A              | SCAL DCPT 3       |
|         | ASA 0       | UN              | SCH 5.000         |
|         | DC Voltage  |                 | iSEL 0 - 10       |
| D1      | ∆20m\/      | 20mV            | SCAL DCPT 2       |
|         | A20111V     | 201111          | SCH 20.00         |
|         | DC Voltage  |                 | iSEL 0 - 10       |
| D2      | A50mV       | 50mV            | SCAL DCPT 1       |
|         |             |                 | SCH 050.0         |
|         | DC Voltage  |                 | iSEL 0 - 10       |
| D3      | A100mV      | 100mV           | SCAL DCPT 1       |
|         |             |                 | SCH 100.0         |
|         | DC Voltage  |                 | iSEL 0 - 10       |
| D4      | A200mV      | 200mV           | SCAL DCPT 1       |
|         |             |                 | SCH 200.0         |

A. 2 wire 4~20mA current signal input example

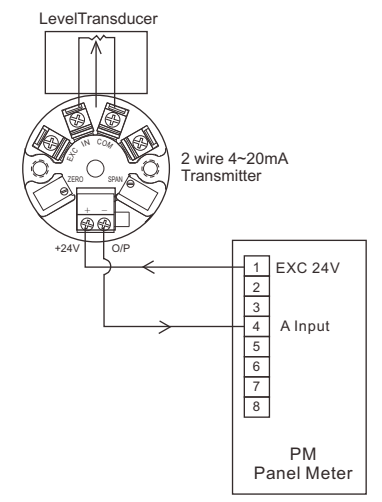

B. 3 wire 4~20mA current signal input example

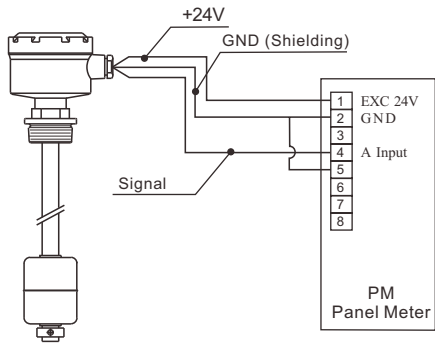

#### 3.5.4 Non-linear feature settings

#### Special feature:

PASS

÷.

CHSL

SETP

¥

Non-linear settings could be used in applications concerning non-conventional shaped tanks, thereby solving the problem for level v.s. volume measurement for non-linear tank shapes.

> To divide the maximum measurement into 20 set points, then configure each of these 20 set points according to the shape of the tank, the panel meter will then calculate a proportional readout from the input signal to reflect the true value according

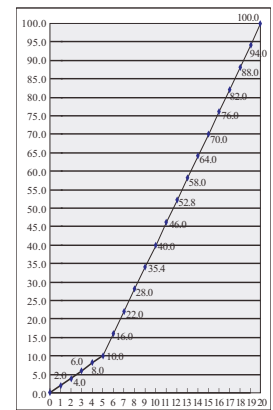

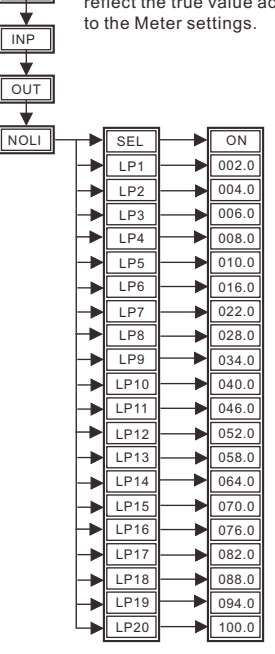

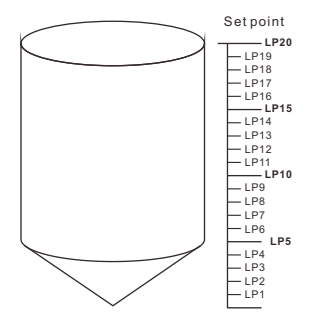

## 3.6 Output Signal Setting

### 3.6.1 Optional relay output setting

The optional relay output is switchable to NO (Normal Open) or NC (Normal Close), it is selectable by the jumper on the OCB (Output Control Board). The default setting is "NO".

• Model: PB-1470, PB-1471, PB-1570

SP5 and SP6 relay setting is as below drawing:

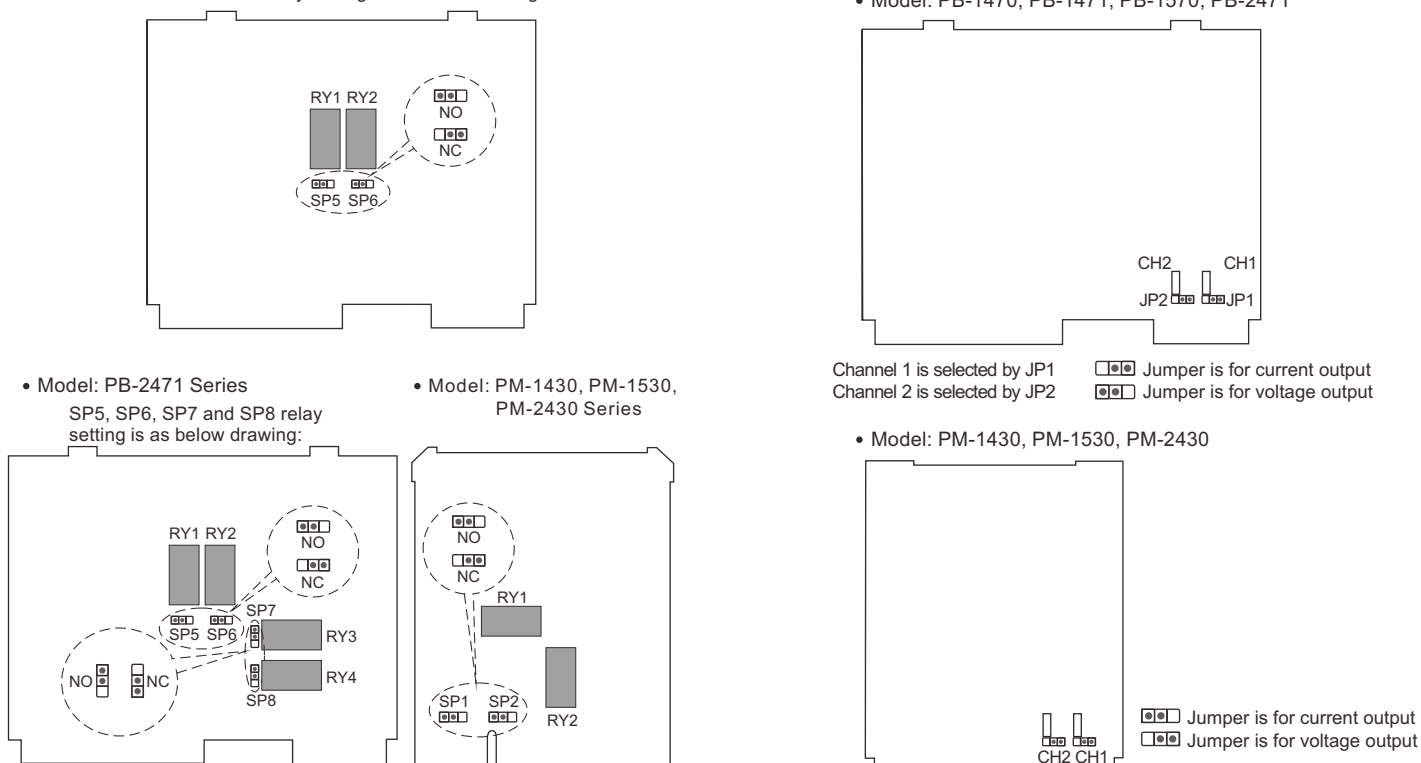

Analog output signal (optional) provides 4~20mA or 0~10V signal, it can be selected by the jumper on the OCB (Output Control Board) for current output 4~20mA or voltage output (0~10V).

• Model: PB-1470, PB-1471, PB-1570, PB-2471

## 4. Program Setting Example

### 4.1 Diagram of Setting Values

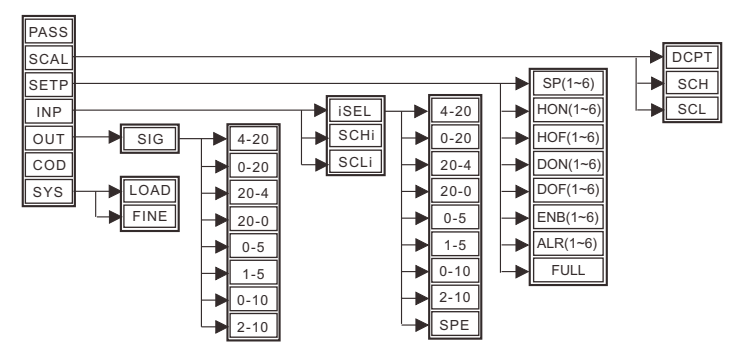

#### 4.2 Program Settings Example

Magnetic Float Level Indicator delivers a current output that change proportionately with level. The 4  $\sim$  20mA output could be used in conjunction with the PB-1471 panel meter.

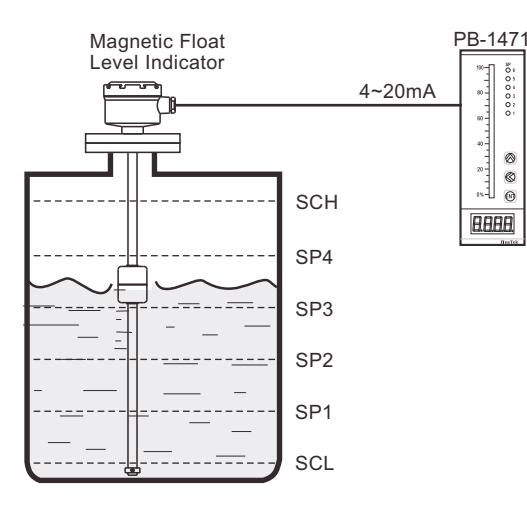

#### 4.2.1 Example 1

#### Application example:

4mA represents 000.0 when the tank is empty 20mA represents 100.0 when tank is full Set point 1 is set at 20% of full tank as low level alarm Set point 2 is set at 40% of full tank as low level alarm Set point 3 is set at 60% of full tank as high level alarm Linear proportional out signal

Proportional output: Empty tank: 0mA, Full tank: 20mA Settings are as follows:

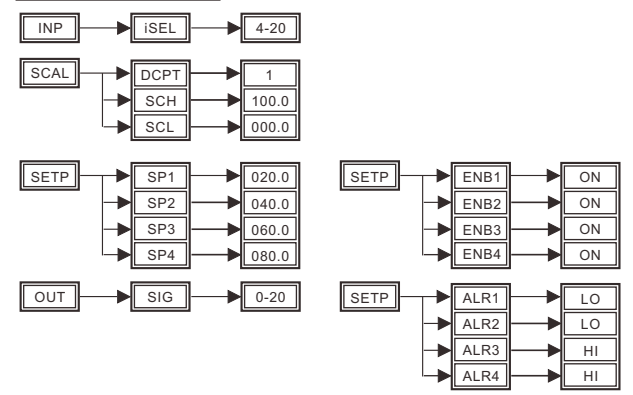

#### 4.2.2 Example 2 (Special input signal range's proportional settings)

To address the problem of special input signal range that falls within  $4\sim 20$ mA, use of the command "SPE" is needed to program a proportionate setting for the input.

Example is Fine Automation capacitance level indicator,

Current Input range is 7mA ~ 11mA, to display 000.0% ~ 100.0%

Formula:

SCHi / SCLE set value =

Expected signal value

SIM signal selection x 100%

Settings are as follow:

Input current 7mA ~ 11mA

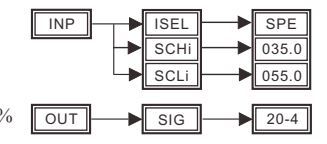

SCLi=  $\frac{7}{20}$ X100%=35% SCHi= $\frac{11}{20}$ X100%=55%

### 4.2.3 Example 3

Value Settings are as follows:

| SCH=100.0 | SCL=000.0 | SP1=020.0 |  |
|-----------|-----------|-----------|--|
| DON=03    | DOF=02    | ENB1=ON   |  |

020.0 HON1=005.0 =ON ALR1=HI HOF1=010.0

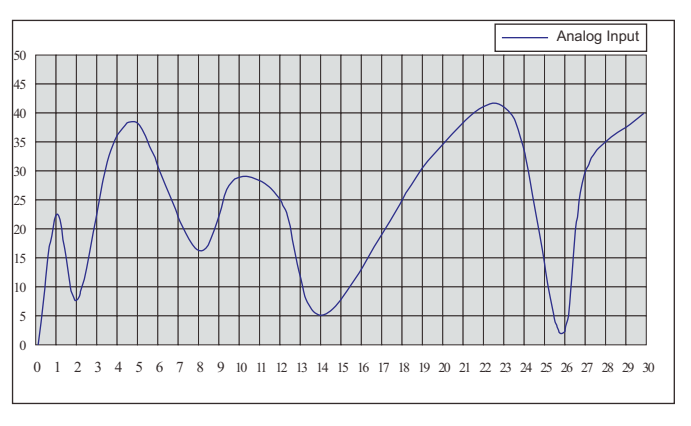

Set point 1's action diagram:

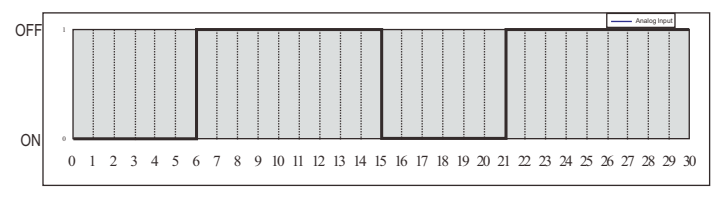

### 

| Problem                                                                                  | Rectification method                                                                                                    |
|------------------------------------------------------------------------------------------|----------------------------------------------------------------------------------------------------|
| Panel Face doesn't<br>lights up                                                          | <ol> <li>Check power supply wire is it connected wrongly or not<br/>connected.</li> <li>Check whether the power supply is AC85V ~ 265V.</li> </ol>                                                                                                    |
| Relay Contact fails to action                                                            | <ol> <li>Check whether LED indication on the panel face is doing<br/>action.</li> <li>Check whether wiring on the terminals are connected<br/>correctly.</li> </ol>                                                                                                    |
| Panel face LED<br>indicators and Relay<br>contacts no action or<br>not working properly. | <ol> <li>Enter operation menu, check "Enb !~δ" is ON (Default is ON)</li> <li>Enter operation menu, check "don !~don5", "doF !~doF5" has<br/>any set value.</li> <li>Enter operation menu, check "Kon !~Kon5", "KoF !~KoF5" has<br/>any set value.</li> <li>Enter operation menu, check "RLŁ !~RLŁ5" has the<br/>same value as factory default.</li> </ol> |
| Proportional signal<br>input does not<br>correspond to panel<br>display                  | Enter operation menu, check "SEX", "SEL", ", SEL", "SEX,"<br>& "SEL," is configured correctly.                                                                                                    |
| No change in display<br>and bargraph after<br>proportionate input<br>signal              | Check input signal connection is connected correctly or is it loose.                                                                                                    |